Please try the following to configure IW and the SIIG parallel card.

- 1. Open the Device Manager by Right-click on 'This PC' and select 'Manage', then select Device Manager in the left pane.
- 2. Select 'Ports (COM & LPT)'.
- 3. Get Properties of the SIIG Parallel Port by right-clicking it and selecting 'Properties'.
- 4. Note what port and base address are being used. In the attached image example below the port is **LPT3** and the address **EFF8**. [Fig 1]
- 5. Open the file Ports.ini found in "C:\INDEC BioSystems\Imagingworkbench\Params"
- 6. Locate the section of LPT ports. Either modify the current values or create a new entry so that the values in the ini file match those of the SIIG card (Fig 2).
- 7. Save the ini file.
- 8. Launch IW and select the device using the correct LPT port from the 'Choose Peripheral Devices' menu.

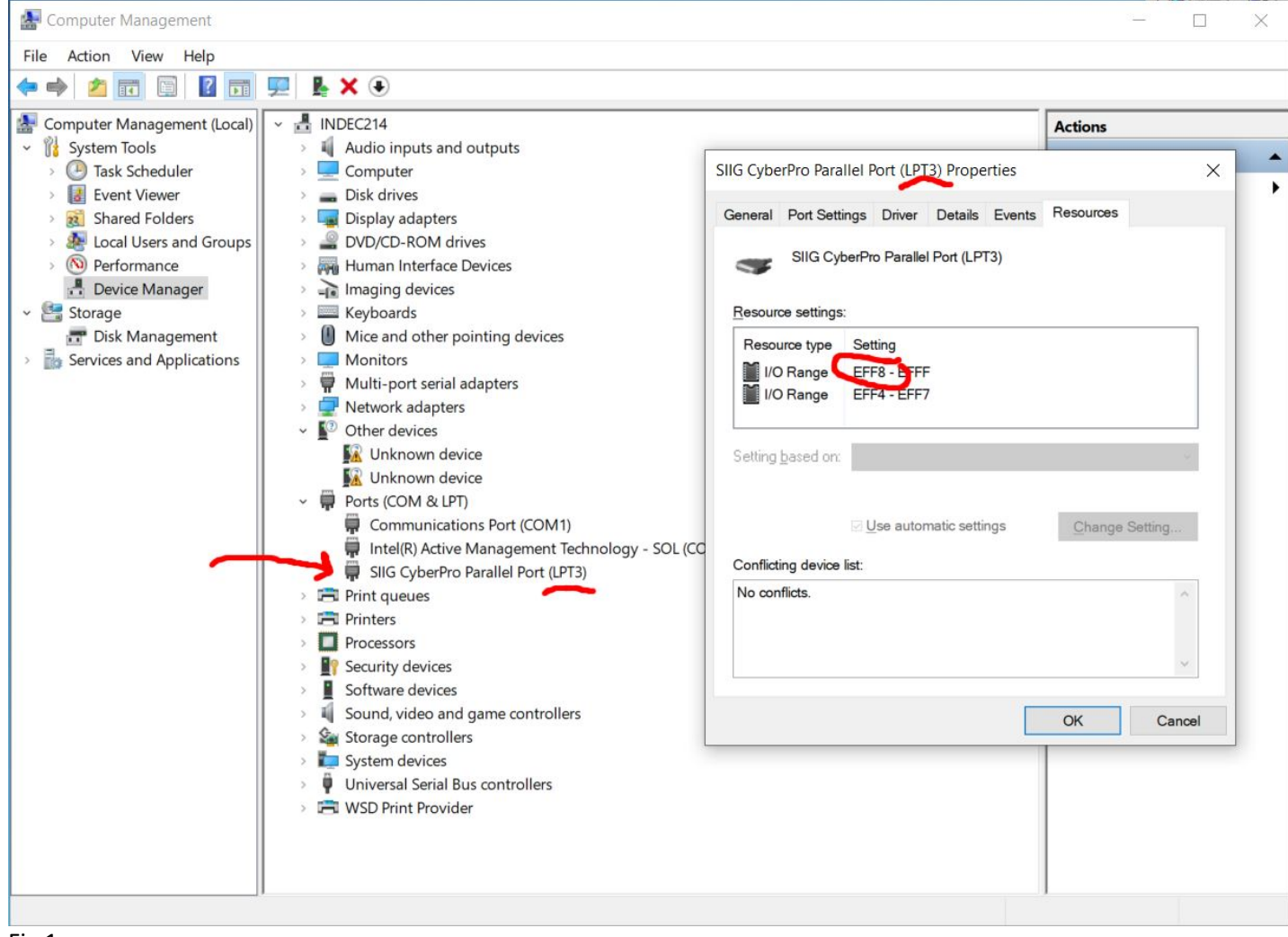

| me.  |     |           |   |     |       |  |
|------|-----|-----------|---|-----|-------|--|
| 1000 | 0   | 4 - 1 - 1 |   | h 1 |       |  |
| -    | POL |           | - |     | ren   |  |
|      |     |           |   |     | · ~ P |  |

| FILE EC | iit Format | view He | sib                                     |                                         |                                         |       |   |     |            |
|---------|------------|---------|-----------------------------------------|-----------------------------------------|-----------------------------------------|-------|---|-----|------------|
| ;       | 2          | 0       | 0                                       | output                                  | 0 Data                                  | 0     |   |     |            |
| ;       | 3          | 1       | 0                                       | output                                  | 1                                       | 1     |   |     |            |
| ;       | 4          | 2       | 0                                       | output                                  | 2                                       | 2     |   |     |            |
| ;       | 5          | 3       | 0                                       | output                                  | 3                                       | 3     |   |     |            |
| ;       | 6          | 4       | 0                                       | output                                  | 4                                       | 4     |   |     |            |
| ;       | 7          | 5       | 0                                       | output                                  | 5                                       | 5     |   |     |            |
| ;       | 8          | 6       | 0                                       | output                                  | 6                                       | 6     |   |     |            |
| ;       | 9          | 7       | 0                                       | output                                  | 7                                       | 7     |   |     |            |
| ;       | 10         | 0       | 1                                       | input                                   | Ack                                     |       | 6 | - m | apped to 0 |
| ;       | 11         | 1       | 1                                       | input                                   | Busy                                    |       | 7 | - m | apped to 1 |
| ;       | 12         | 2       | 1                                       | input                                   | PE                                      |       | 5 | - m | apped to 2 |
| ;       | 13         | 3       | 1                                       | input                                   | Select                                  |       | 4 | - m | apped to 3 |
| ;       | 14         | 1       | 2                                       | output                                  | AutoFd                                  | 9     |   |     |            |
| ;       | 15         | 4       | 1                                       | input                                   | Error                                   |       | 3 | - N | IOT mapped |
| ;       | 16         | 2       | 2                                       | output                                  | Init                                    | 10    |   |     |            |
| ;       | 17         | 3       | 2                                       | output                                  | Slct In                                 | 11    |   |     |            |
| ;       | 18-25      | GROU    | ND                                      |                                         |                                         |       |   |     |            |
| ;       |            |         |                                         |                                         |                                         |       |   |     |            |
| ;       |            |         |                                         |                                         |                                         |       |   |     |            |
| ;++++   | +++++++++  | +++++   | +++++++++++++++++++++++++++++++++++++++ | +++++++++++++++++++++++++++++++++++++++ | +++++++++++++++++++++++++++++++++++++++ | +++++ |   |     |            |
|         |            |         |                                         |                                         |                                         |       |   |     |            |
| [LPT1   | ]          |         |                                         |                                         |                                         |       |   |     |            |
| Versi   | on=1       |         |                                         |                                         |                                         |       |   |     |            |
| ; Spe   | cify the   | base-a  | ddress for th                           | e port                                  |                                         |       |   |     |            |
| BaseA   | ddress=0x  | DFF8    |                                         |                                         |                                         |       |   |     |            |
|         |            | -       |                                         |                                         |                                         |       |   |     |            |
| [LPT3   | ] 🗲        |         |                                         |                                         |                                         |       |   |     |            |
| Versi   | on=1       |         |                                         |                                         |                                         |       |   |     |            |
| ; Spe   | cify the   | base-a  | ddress for th                           | e port                                  |                                         |       |   |     |            |
| BaseA   | ddress=0x  | EFF8    | -                                       |                                         |                                         |       |   |     |            |
|         |            |         |                                         |                                         |                                         |       |   |     |            |
| [Vari   | ableInfo]  |         |                                         |                                         |                                         |       |   |     |            |
|         |            |         |                                         |                                         |                                         |       |   |     |            |
| [Wave   | lengthPar  | allelP  | ins]                                    |                                         |                                         |       |   |     |            |
|         |            |         |                                         |                                         |                                         |       |   |     |            |
| [Shut   | terParall  | elPins  | ]                                       |                                         |                                         |       |   |     |            |
|         |            |         |                                         |                                         |                                         |       |   |     |            |
|         |            |         |                                         |                                         |                                         |       |   |     |            |

Fig 2